## MPDX DataSync

| Step                                                                                                    | Screenshot                                                                                                    |
|----------------------------------------------------------------------------------------------------|----------------------------------------------------------------------------------------------------|
| First, go get your DataSync file from<br>Toolbox: https://toolbox.reliant.org/mtd<br>/datasync<br>This is the file we'll be importing into<br>MPDX.<br>Note: You must download a new<br>DataSync file each time you want to<br>update your data. | <section-header>         Vertication</section-header>                                                                                                    |
| Log in to MPDX, and go to "Settings ><br>Connect Services"                                                                                                    | Add Settings<br>Go to old MPDX<br>Preferences<br>Notifications<br>Import Contacts<br>Connect Services<br>Manage Account<br>Log out                                                                                              |
| Then click the "Organization" expander.                                                                                                    | Add Settings     Dashboard Contacts     Tasks Reports     Tools Help     Connect Services     Key / Relay     Organization     Connect Services     Key / Relay     Organization     External Services     Google     MailChimp |

| Next, click "Choose File"                                                                                                  | S<br>Connect Services<br>Key / Relay<br>Organization<br>Org<br>Add or change the organizations that sync donation information with this MPDX account.<br>Removing an organizations will not remove past information, but will prevent future donations and<br>contacts from syncing.<br>Reliant<br>Import TntConnect DataSync file (tntdatasync or .ntmpd) from your<br>organization, my your local TntConnect database file (mpddb).<br>Import<br>Choose File<br>Locose File<br>Locose File<br>Med Account                                                                   |
|----------------------------------------------------------------------------------------------------|----------------------------------------------------------------------------------------------------|
| Navigate to the location you saved the<br>DataSync file you just downloaded from<br>Staffnet, select it, and click "Open". | vie PC > Dektop > datagyne     vier     Name     DatsSyncthridatasyne     7/1/2018 9:32 PM     TINTDATASYNE File     604 KB     Custern File     Tom your     Choose File     Import                                                                                                    |
| Then click "Import".                                                                                                    | OFG         Add or change the organizations that sync donation information with this MPDX account.         Removing an organization will not remove past information, but will prevent future donations and contacts from syncing.         Reliant         Import IntConnect DataSync file         This file should be a IntConnect DataSync file (.tntdatasync or .tntmpd) from your organization, not your local IntConnect database file (.mpddb).         To import your IntConnect database, go to Import from IntConnect         Choose File       DataSync.tntdatasync |

| You should see a pop-up saying that the file was uploaded, and that the import has started.                                                                           | Q Search Contacts                                                                                                    | + Add              |
|----------------------------------------------------------------------------------------------------|----------------------------------------------------------------------------------------------------|--------------------|
|                                                                                                    | Itac SUCCESS                                                                                                    | × 66.              |
|                                                                                                    | File successfully uploaded. The import to Reliant will begin in the background.                                                                                                    |                    |
|                                                                                                    |                                                                                                    | ок <sub>MPDX</sub> |
|                                                                                                    | donations and contacts from syncing.                                                                                                    | in prevent fut     |
| Note: As the pop-up stated, the file will be<br>loading in the background meaning, the<br>file will not be completely loaded until<br>you receive an email from MPDX. | S support@mpdx.org •Will Lafferty<br>[MPDX] Importing your Tht Data Sync contacts completed<br>If there are problems with how this message is displayed, click here to view it in a web browser. |                    |
|                                                                                                    | mpd                                                                                                    |                    |
|                                                                                                    | MPDX has finished importing your Tnt Data Sync contacts.<br>Thanks!<br>MPDX Support Team                                                                                                    |                    |
|                                                                                                    | <u>MFDX org</u> [ © 2012 – 2018, Cru - All Rights Reserved<br>Cru, 100 Lake Hart Drive, Orlando, FL 32832, USA                                                                                   |                    |